| 分類 | 在 WinCE PAC | 編號 | 2-015-00 |    |            |    |     |
|----|-------------|----|----------|----|------------|----|-----|
| 作者 | Eric_Shiu   | 版本 | 1.0.0    | 日期 | 2018/04/27 | 頁碼 | 1/2 |

## 如何切換多國語言介面和鍵盤

應用於:

| 平台         | OS 版本         | PAC utility 版本 |  |  |  |
|------------|---------------|----------------|--|--|--|
| WinPAC 系列  | 所有版本 (WinCE7) | 所有版本           |  |  |  |
| ViewPAC 系列 | 所有版本 (WinCE7) | 所有版本           |  |  |  |
|            |               |                |  |  |  |

WinCE支援多國語言介面,方便使用者切換至喜歡的輸入語言與操作介面,請依照下列步驟操作

.

Step 1: 控制台->區域設定->語言 選擇使用者介面語言:

| 地區及語言設定                    | 2                                      |                             | ? OK ×       |   |
|----------------------------|----------------------------------------|-----------------------------|--------------|---|
| 區域設定                       | 使用者介面語言                                | 輸入語言                        |              |   |
| 「使用者介面語言                   | Ē                                      |                             |              |   |
| 選項將                        | 會決定功能表、對話方 <sup>4</sup>                | 鬼及警告訊息使用的謬                  | 狺。           |   |
|                            |                                        |                             |              |   |
|                            | <b>7</b>                               | P文 (繁體,台灣)                  | 7            |   |
|                            |                                        | <u>ママ(繁體・台湾)</u>            |              |   |
|                            | 使                                      | 奴又 (披羅斯)<br>勲文 (徳國)         |              |   |
|                            |                                        | 技(法國)<br>た利立 (希大利)          |              |   |
|                            |                                        | (美國)<br>[文 (美國)             | -            |   |
|                            |                                        |                             |              |   |
| Stop 2. 图F:明               | "龄礼",贺丽家西                              | 后田的校长、土、                    | ·膠+薯閂松咕=西/古田 |   |
|                            | · 聊八 ' <mark></mark> 医収而子              | 在一个时期八云,                    | 医            |   |
| 地區及語言設定                    |                                        |                             | ? UK X       |   |
|                            | 使用者介面語言<br>                            |                             | <b>T</b>     | - |
| 「損設的剰人詰ま<br>   選取啓動裝置      | 5 ———————————————————————————————————— |                             |              |   |
|                            |                                        | 英文 (美國)-美國                  |              |   |
| 「安裝的輸入語言                   | Ī                                      |                             |              |   |
| 】<br>、 避動物計 <del>書</del> ( | <b>声田的語言</b> 。                         | Microsoft Korea             | n IME97      |   |
|                            | ¢/пнуав в 1                            | IV Kussian<br>IV 英文 (美國)-美國 |              |   |
|                            |                                        |                             |              |   |
|                            |                                        |                             |              |   |
|                            |                                        |                             |              |   |
|                            |                                        |                             |              |   |
|                            |                                        |                             |              |   |
|                            |                                        |                             |              |   |
|                            |                                        |                             |              |   |
|                            |                                        |                             |              |   |
|                            |                                        |                             |              |   |

ICP DAS Co., Ltd. Technical document

| 分類                                                                                                    | 在 WinCE PAC 系統和應用時常見問題 |              |               |              |                     | 编號 2-015-0          |             | 5-00     |          |
|----------------------------------------------------------------------------------------------------|------------------------|--------------|---------------|--------------|---------------------|---------------------|-------------|----------|----------|
| 作者                                                                                                    | Eric_Shiu              | 版本           | 1.0.0         |              | 日期 2                | 018/04/27           | 頁碼          | 2/2      |          |
| Step 3: 執行 PAC_utility,儲存設定後重開機。<br>File Help<br>Save<br>Beboot<br>Reboot<br>Restore Utility Default Settings<br>Exit |                        |              |               |              |                     |                     |             |          |          |
| 系統版本與所                                                                                                    | 支援的使用                  | 目者介面         | 和輸入》          | 去            | 0                   | helle .             | 16          |          |          |
| US<br>版本                                                                                                    | English<br>英文          | German<br>德文 | Russian<br>俄文 | French<br>法文 | Spanish<br>西班牙<br>文 | italian<br>義大利<br>文 | korea<br>韓文 | 簡體<br>中文 | 繁體<br>中文 |
| 所有版本                                                                                                    | $\triangle$            | 0            | 0             | 0            | 0                   | 0                   | 0           | 0        | 0        |
|                                                                                                    |                        | ICP DA       | AS Co., Lt    | d. Techn     | ical docum          | nent                |             |          |          |